ILLINOIS SUPREME COURT COMMISSION ON ACCESS TO JUSTICE

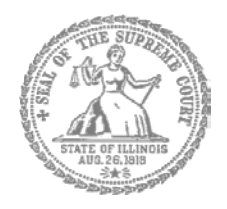

# **Self-Represented Litigants**

## How to E-File in i2File Step 2: Register to E-File

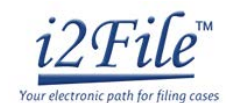

## E-filing Steps

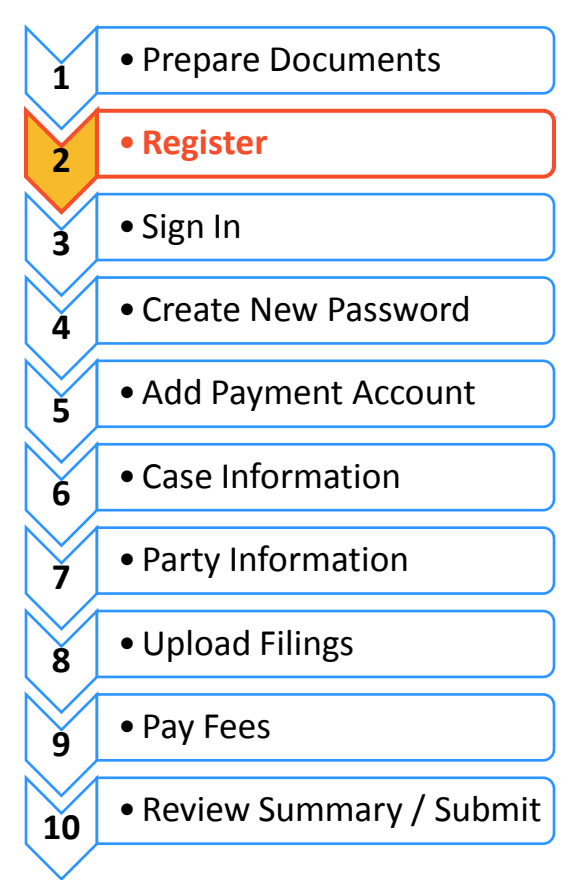

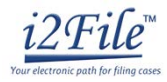

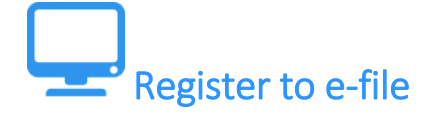

Before you can electronically file (e-file) your court documents, you need to create an account. Note, if you have created an account in any Illinois Electronic Filing Service Provider (EFSP) you do NOT need to create another new account, but you can go directly to signing in.

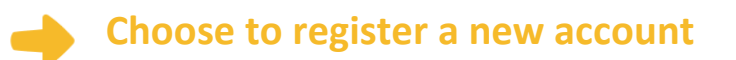

- 1. To create a new account and register as a Self-Represented user click: <a href="https://il.i2file.net/#/">https://il.i2file.net/#/</a>
- 2. If you do not have an account in any Illinois EFSP, click Register.
- 3. If you have already registered as a user, click **Login**. For detailed instructions on how to Login to your account see *How to E-File in i2File Step 3: Sign In*.

|                                                                                                    | USER MANUAL REGISTER                                   |
|----------------------------------------------------------------------------------------------------|--------------------------------------------------------|
|                                                                                                    |                                                        |
|                                                                                                    |                                                        |
|                                                                                                    |                                                        |
|                                                                                                    | eFileIL Information Website : efile.illinoiscourts.gov |
| You are not required to re-register, if you have already<br>registered with state eFileIL System through one of the<br>certified service providers. | MINNESOTA                                              |
|                                                                                                    | WISCONSIN                                              |
|                                                                                                    | New Cases and Additional                               |
| <b>Q</b> Your ODYSSEY efileIL Password                                                                                                    | Documents within any participating                     |
| NEVA                                                                                                    | Illinois Court Jurisdiction to                         |
| LOGIN                                                                                                    | Save Time, Money.                                      |
| Resend Activation Email? Forgot Password?                                                                                                    | NSAS MISSOURI KENTUCKY                                 |

## Register as a Self-Represented Account

- Once you click the Register button a pop up window appears where you must pick to register as a Firm Account or Self-Represented Account. If you do not have an attorney, you need to register for a Self-Represented Account.
- 5. Click Self-Represented Account.

#### I want to Register as a

If you have already Registered to any certified service providers (ODYSSEY eFileIL, File & Serve, filetime, Green Filing, Legal e-File, My File Runner or US Legal Pro), Please go to Login page and Login. Self-Represented Account Firm Account Perfect For : Perfect For : Attorneys, Firm with multiple filers, Solo Attorney ProSe filers, Non-Attorney users, Process Servers, Practitioners Landlords/Tenants Once registered as Firm Administrator you can add Select this option if you are an independent user, or other attorneys and support person in the law firm. ProSe filer or court reporter and not associated with law firm. You will be responsible for setting up and maintaining all users, credit card accounts

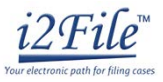

 When you click Self-Represented Account, a new box will appear to make sure you are correctly registering for the Self-Represented Account. Click Continue.

#### **Self-Represented Account**

You are about to register yourself as the Self-Represented account or ProSe.

Only register yourself as Self-Represented person, if you are a Prose, a solo court reporter, solo process server or any individual not associated with an attorney or law firm.

If you are a practicing attorney or support person in a law firm or attorney please check with your Firm administrator.

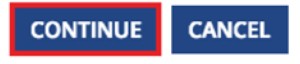

### Enter your contact information

- You must enter information for all boxes marked with an \* such as: Address Line 1\*, Country\*, City\*, etc...To complete Step 1 enter in your contact information in all boxes marked with an \*.
- Enter an address where you can receive mail during your legal case. This cannot be a P.O. Box.
  - Read the Odyssey eFileIL User Agreement and i2File User Agreement. If you agree, click the two boxes next to I Agree so they will appear with √. Click Next.

| ddress Line 1*                               |                        | Helpful Information                                                                                                    |
|----------------------------------------------|------------------------|----------------------------------------------------------------------------------------------------|
| Address Line 1 Address Line 2 Address Line 2 |                        | Complete this registration option     ONLY if you are a filer, a solo     court reporter, solo process     server, etc. Do not select this     option if you are a practicing     attorney or support person in a     law firm |
| ountry*<br>Select Country                    |                        | After completing this registration                                                                                                    |
| ity*<br>City                                 | State*<br>Select State | process your registration will not<br>be complete until you open the<br>New User Activation email you<br>will receive from eFiling Manager.<br>Click the Activate Account link you                                             |
| ip Code*                                     | Phone Number*          | find in the email.                                                                                                    |
|                                              |                        | <ul> <li>You will then be ready to eFile.</li> </ul>                                                                                                    |

To complete registration, you will need:

- Email address. If you do not have an email address, you will need to create one. Commonly used email accounts include: Gmail, <u>www.google.com/gmail</u> and Yahoo Mail, <u>https://mail.yahoo.com</u>
- Create a password that you will remember. Write your password down and keep it in a safe place in case you forget. Your password must be at least eight characters with at least one lower case, at least one upper case, and at least one number or symbol.
- Enter a security question and answer that you can easily remember.

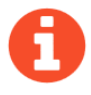

If you forget your password, you may have to correctly answer your security question to be able to access your account again. It is a good idea to write down and save your password as well as your security question and answer.

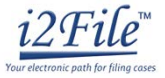

## Enter your email, password, and create a security question

- Enter your User Information. You must enter information for all boxes marked with an \* such as First Name\*, Last Name\*, Email Address\*, etc...
- 10. Once you enter in all your User Information, click **Register**.

| Jser Information      |                  |                                                                      |  |  |
|-----------------------|------------------|----------------------------------------------------------------------|--|--|
| first Name*           | MI               | Helpful Information                                                  |  |  |
| First Name            | ML               | Complete this registration option                                    |  |  |
| ast Name*             |                  | ONLY if you are a filer, a solo<br>court reporter, solo process      |  |  |
| Läst Name             |                  | server, etc. Do not select this<br>option if you are a practicing    |  |  |
| mail Addross*         |                  | attorney or support person in a<br>law firm.                         |  |  |
| Email Address         |                  | After completing this registration                                   |  |  |
| and French Address #  |                  | process your registration will not<br>be complete until you open the |  |  |
| Verify Email Address* |                  | New User Activation email you<br>will receive from eFiling Manager.  |  |  |
| Territy service and   |                  | Click the Activate Account link you find in the email                |  |  |
| Password*             | Verify Password* | Very will show he weath as a file                                    |  |  |
| ******                |                  | <ul> <li>You will then be ready to errie.</li> </ul>                 |  |  |
| ecurity Question*     |                  |                                                                      |  |  |
| Security Question     |                  |                                                                      |  |  |
| Security Answer*      |                  |                                                                      |  |  |
|                       |                  |                                                                      |  |  |

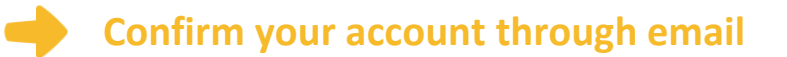

11. After you click **Register**, you will see this screen to Complete Registration. Click **Finish**.

| Contact Information                           | User Information                                                                                                    | 3<br>Complete Registration |  |  |  |
|-----------------------------------------------|----------------------------------------------------------------------------------------------------|----------------------------|--|--|--|
| Your Registratio                              | on is Complete                                                                                                    |                            |  |  |  |
| Your login informat<br>can log in. A verifica | Your login information is mentioned below and will also be emailed to you. You must verify your email address before you<br>can log in. A verification email has been sent to you, please open and click the link inside. |                            |  |  |  |
| Email Address:                                |                                                                                                    | 1                          |  |  |  |
|                                               |                                                                                                    | FINISH                     |  |  |  |

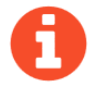

You must verify your email address to complete the registration process.

12. Login to the email account you listed during registration to see the verification email.

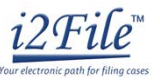

13. Open the email and click "Click to Activate Account" link to confirm your email address. The email will look like this:

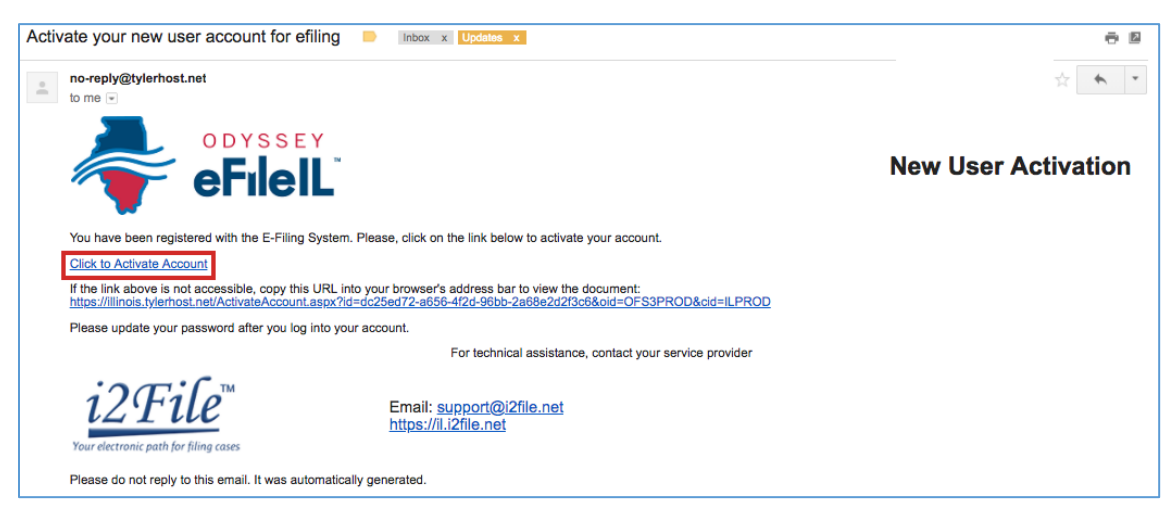

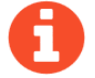

If you do not see the email in your inbox, check your junk mail or spam folder in your email.

14. After you click, "Click to Activate Account" a new webpage will open with confirmation that your account has been created. It will look like this:

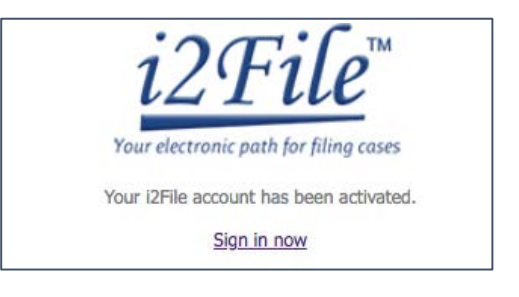

You have successfully registered with i2File.